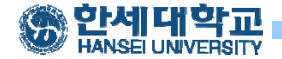

# **TIZEN Development Environment**

March, 2016 Seungjae Baek

Dept. of software Dankook University <u>http://embedded.dankook.ac.kr/~baeksj</u>

#### ■ 앱 개발 모델

- ✓ 구네이티브 앱 : C++
- ✓ 웹 앱 : HTML5, CSS, JavaScript, jQuery
- ✓ 네이티브 앱 : C, C++

|        | 모바일 | 기어 | 카메라 |
|--------|-----|----|-----|
| 구 네이티브 | Ο   | X  | X   |
| 웹      | Ο   | Ο  | X   |
| 네이티브   | Ο   | Ο  | Ο   |

#### ■ 웹 애플리케이션

- ✓ 한번 개발로 다양한 기기 및 플랫폼 지원
- ✓ 초기 진입 용이
- ✓ HTML5, CSS, JavaScript, jQuery, ...

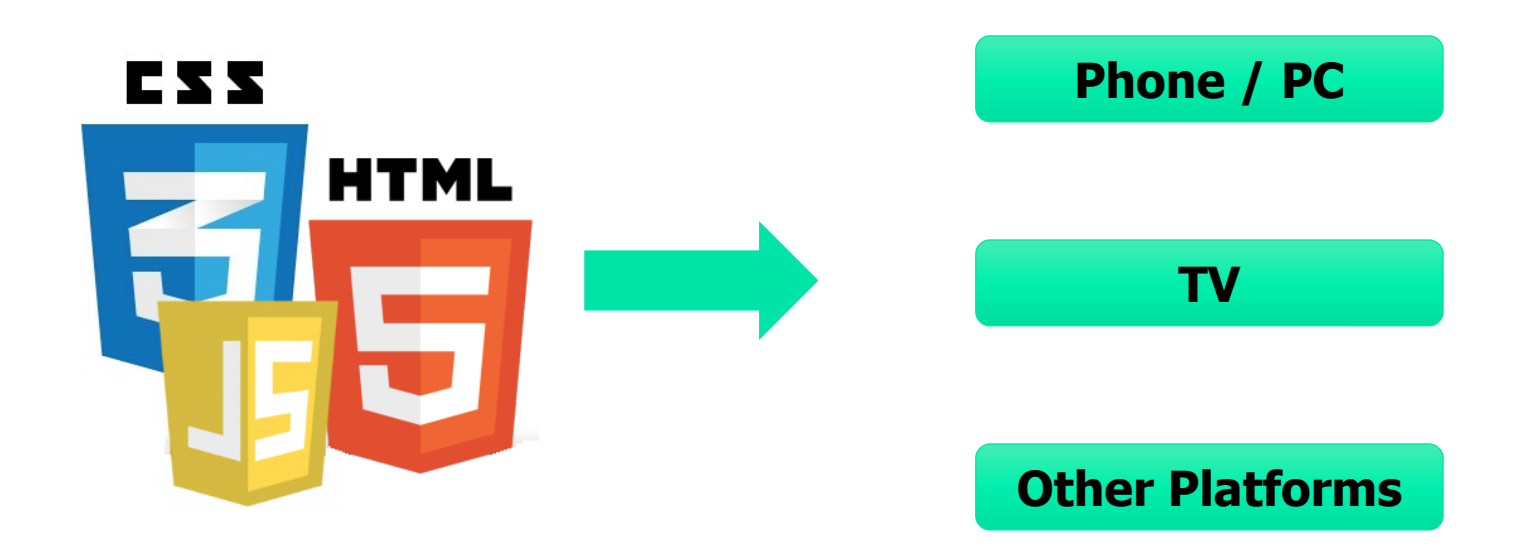

3

# ■ 디바이스 API

- ✓ 자바스크립트 기반의 디바이스 제어 API
- ✓ 애플리케이션의 라이프 사이클, 스케쥴, 데이터 싱크, NFC 등 기존 네 이티브 API와 동등한 수준의 API를 제공
- ✓ Category
  - Tizen Common
  - Application
  - Communication
  - Content
  - Input/Output
  - Social
  - System
  - User Interface

4

#### ■ 웹 런타임

- ✓ 웹 애플리케이션을 담고 있는 컨테이너
- ✓ 웹 애플리케이션을 스탠드얼론으로 설치, 구동할 수 있도록 하는 엔진
- ✓ 웹 애플리케이션을 조금 더 최적화된 형태로 구동할 수 있음
- ✓ 애플리케이션 관리
  - Profile, Life cycle
- ✓ API 서포트
  - W3C, Device
- ✓ 보안, 프라이버시
  - Profile, Source code...

#### ■ 네이티브 프레임워크

- ✓ C/C++로 애플리케이션 개발
- ✓ 빠르고 가벼운 라이브러리
- ✓ 네이티브 API 및 EFL API로 구성
- ✓ 웹 및 구 네이티브 프레임워크의 기반
- ✓ NX300및 기어2의 많은 앱이 EFL로 개발됨

| 애플리케이션                                           |                                                      |            |                                                                                                    |           |                                                   |
|--------------------------------------------------|------------------------------------------------------|------------|----------------------------------------------------------------------------------------------------|-----------|---------------------------------------------------|
| 웹 애플리케이션                                         |                                                      |            | 네이티브 애플리케이션                                                                                                    |           |                                                   |
| 웹 프레임워크                                          |                                                      |            | 네이티브 프레임워크 Public API                                                                                                    |           |                                                   |
| W3C/HTML5<br>Video Touch<br>CSS3 WebGL<br>Worker | Device APIs<br>BT Call<br>LBS NFC<br>Msg Web Runtime |            | Social/Content Locations Uix Media V<br>Net/Telephony/Messaging Graphics/UI<br>Base/IO/Text/Locales App/Security/System Se |           | Media Web/Xml<br>araphics/Ul<br>y/System Services |
| 코어 프레임워크                                         |                                                      |            |                                                                                                    | 코어        | 애플리케이션                                            |
| Application<br>Framework                         | Graphics & UI                                        | Multimedia | Web                                                                                                    | Messaging | Location                                          |
| Security                                         | System                                               | Base       | Connectivity                                                                                                    | Telephony | PIM                                               |

# 플랫폼 개발

### ■ 오픈 소스

#### ✓ 타이젠이 사용하는 수 많은 오픈 소스

- X Windows, Cairo, EFL for UI & Graphics
- Gstreamer, PulseAudio, OpenAL for Multimedia
- Connman, Bluez, libsoup, wpa\_supplicant for Connectivity
- WebKit2 for Web
- SMACK & OpenSSL for Security
- Dbus, glibc for Base
- Sqlite for Database & PIM
- Linux for OS Kernel
- Eclipse for Tizen SDK
- QEMU, U-Boot for Target Emulator
- GCC, llvm, cmake, gbs for build
- 기타등등

# 플랫폼 개발

■ 오픈 소스

#### ✓ 타이젠에서 수정한 패치가 해당 오픈소스에도 반영 됨

 Linux, WebKit2, EFL, GStreamer, U-Boot, FFMPEG, GTK+, WebCL, Cai ro, Bluez, QEMU, GCC 등

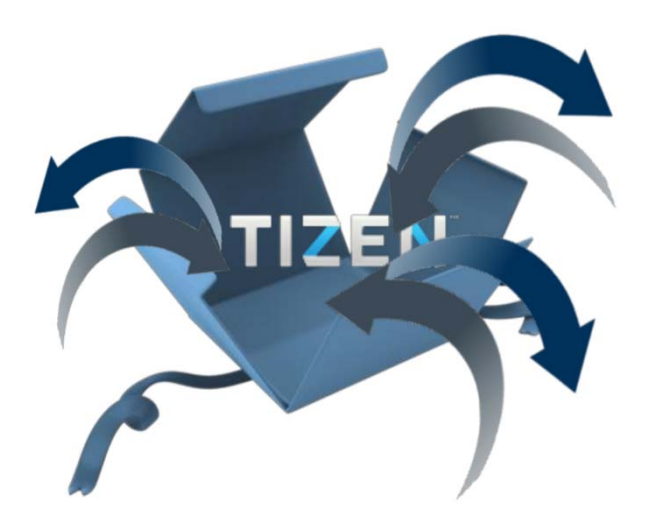

# 플랫폼 개발

■ 오픈 소스

#### ✔ 타이젠을 위해 신규 구현한 모듈을 오픈소스로 공개

 app-core, app-service, slp-pkgmgr, WRT(Web RunTime), system- server, sensor-fw, libslp-pm, msg-service, email-service, telephony-daemon, aud io-session-manager, contacts-service, slp- calendar, accounts-svc, syncfw, cert-svc, secure-storage, nfc- manager 등

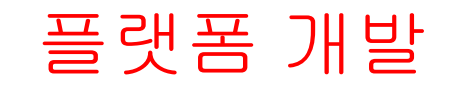

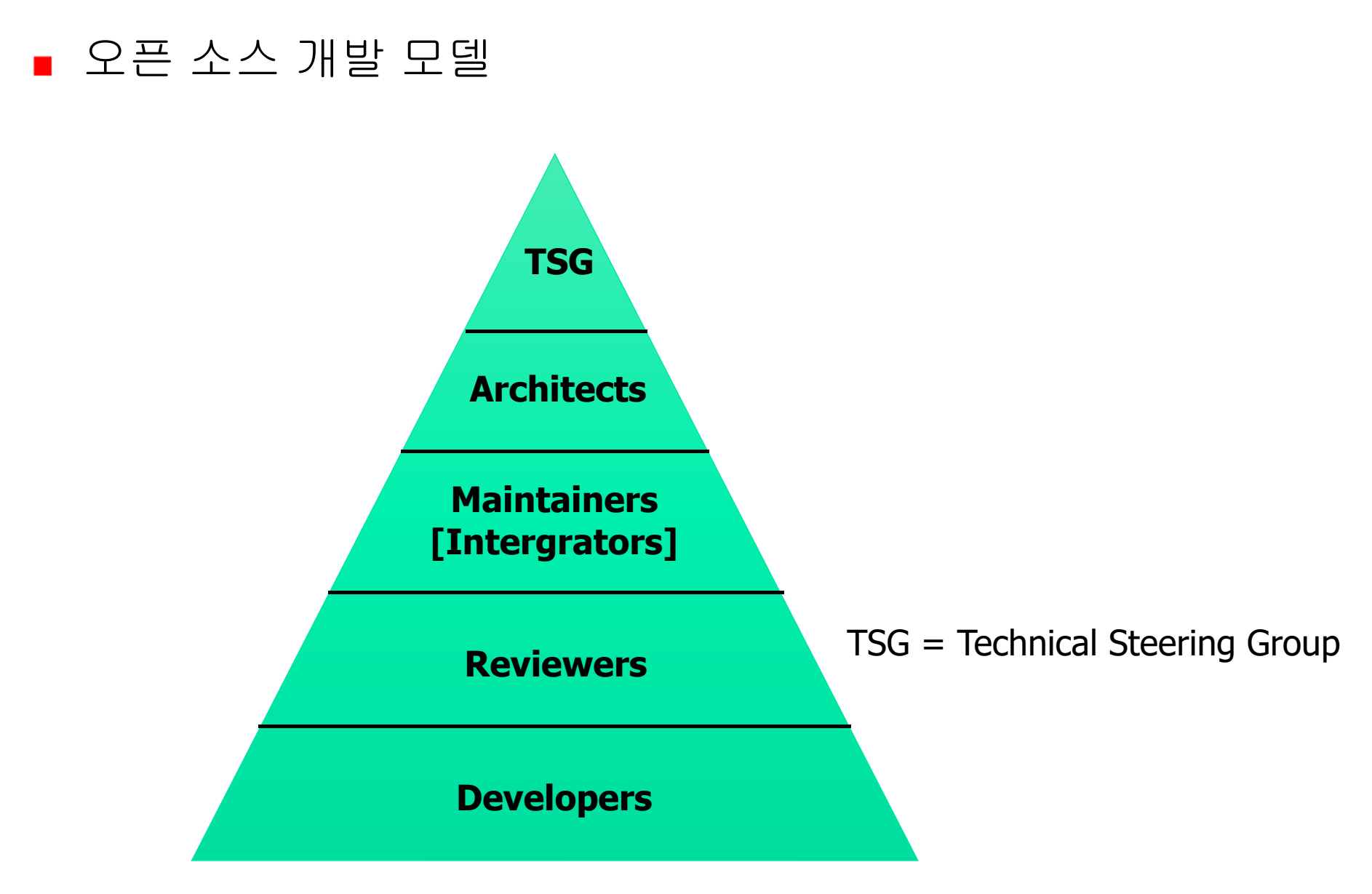

# ■ Tizen 웹사이트

- ✓ <u>http://www.tizen.org</u> 메인 웹사이트
- ✓ <u>http://developer.tizen.org</u> 애플리케이션 개발자 용
- ✓ <u>http://source.tizen.org</u> 플랫폼 개발자용

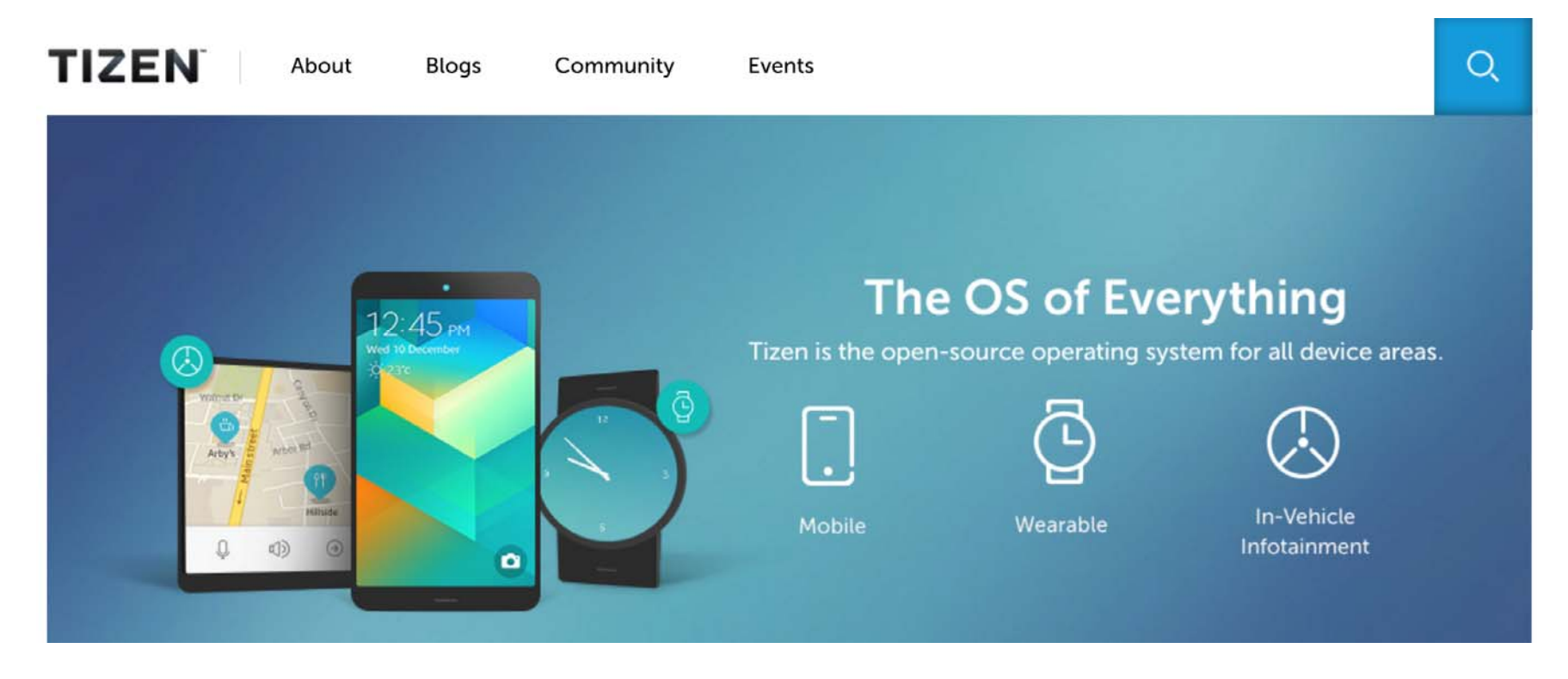

#### ■ 소스코드

- ✓ 소스코드 공개
- ✓ Git : <u>http://review.tizen.org/git/</u>
- ✓ Gerrit : <u>http://review.tizen.org/gerrit</u>

#### projects / re Search List all projects Project Description Owner All-Projects.git Access inherited by all other ... summary | shortlog | log | tree summary | shortlog | log | tree Legacy-Projects.git Lock-Projects.git summary | shortlog | log | tree Private-Projects.git summary | shortlog | log | tree Public-Projects.git summary | shortlog | log | tree adaptation/alsa-scenario-scn-data-O-base.git summary | shortlog | log | tree Domain: System; adaptation/alsa-scenario-scn-data-0-mc1n2.git Domain: System; summary | shortlog | log | tree adaptation/ap\_samsung/audio-hal-e3250.git summary | shortlog | log | tree adaptation/ap\_samsung/audio-hal-e4x12.git summary | shortlog | log | tree adaptation/ap\_samsung/camera-firmware.git summary | shortlog | log | tree adaptation/ap\_samsung/device-manager-plugin-exynos.git Domain: System; summary | shortlog | log | tree adaptation/ap\_samsung/device-manager-plugin-exynos3250.git summary | shortlog | log | tree adaptation/ap\_samsung/gst-plugins-camera-e3250.git summary | shortlog | log | tree adaptation/ap samsung/gst-plugins-e4x12.git Domain: Multimedia; summary | shortlog | log | tree Domain: Multimedia; adaptation/ap\_samsung/gst-plugins-fimcconvert.git summary | shortlog | log | tree adaptation/ap\_samsung/gst-plugins-s5pc2xx.git Domain: Multimedia; summary | shortlog | log | tree adaptation/ap\_samsung/libcamsrcjpegenc-hw-e3250.git summary | shortlog | log | tree adaptation/ap\_samsung/libdrm-slp-gem.git Domain: Graphics & UI Framework; summary | shortlog | log | tree summary | shortlog | log | tree adaptation/ap\_samsung/libomxil-e3250-v4l2.git adaptation/ap\_samsung/libomxil-e4x12.git Domain: Multimedia; summary | shortlog | log | tree adaptation/ap\_samsung/libomxil-s5pc2xx.git Domain: Multimedia; summary | shortlog | log | tree Domain: Graphics & UI Framework; adaptation/ap\_samsung/libtbm-emulator.git summary | shortlog | log | tree adaptation/ap\_samsung/libtbm-exynos4412.git Domain: Graphics & UI Framework; summary | shortlog | log | tree

# ■ 설치 순서

- 1. Oracle JDK Java SE 8 설치
- 2. Tizen SDK 2.4 설치
- 3. Tizen Emulator device 생성
- 4. Security profile 설정

# ■ Oracle JDK 설치

#### <u>http://www.oracle.com/technetwork/java/javase/downloads</u>

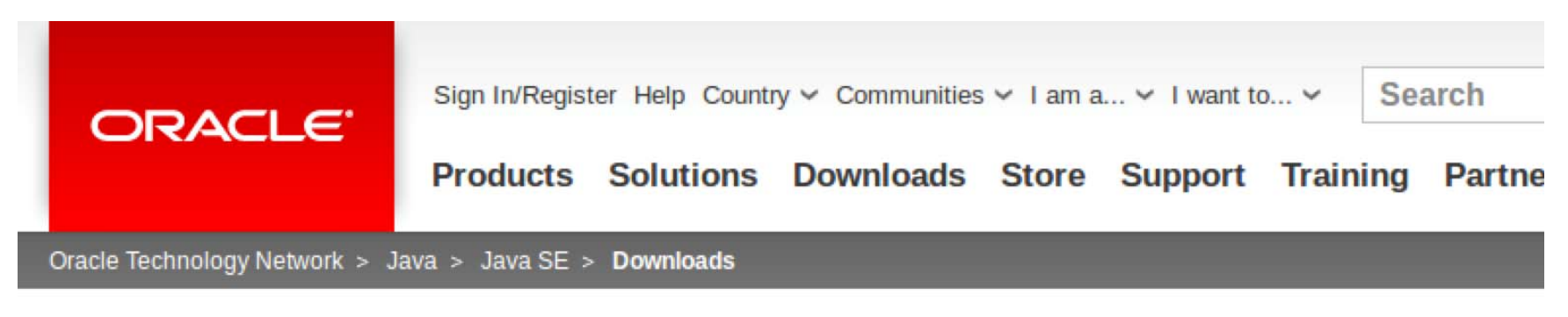

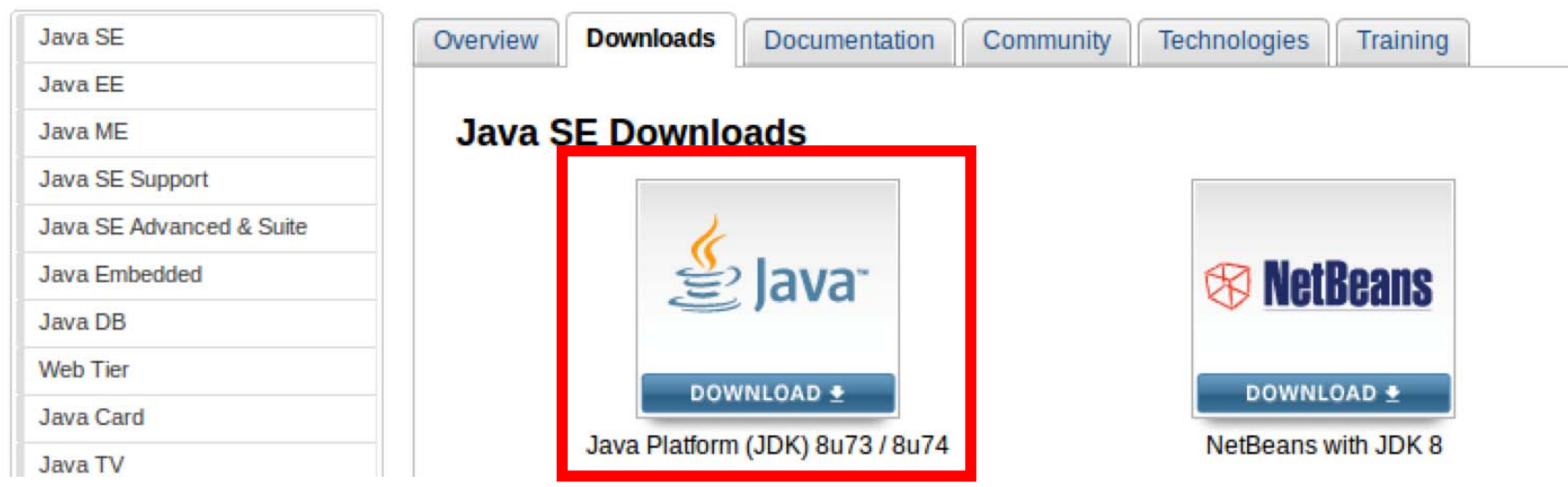

#### ■ Oracle JDK 설치

- ✓ 개발환경에 맞는 파일을 다운
  - Accept License Agreement 체크 후 다운

| Java SE Development Kit 8u73<br>You must accept the Oracle Binary Code License Agreement for Java SE to download this<br>software. |           |                                      |  |  |  |  |  |
|----------------------------------------------------------------------------------------------------|-----------|--------------------------------------|--|--|--|--|--|
| Accept License Ag                                                                                                    | reement O | Decline License Agreement            |  |  |  |  |  |
| Product / File Description                                                                                                    | File Size | Download                             |  |  |  |  |  |
| Linux ARM 32 Hard Float ABI                                                                                                    | 77.73 MB  | jdk-8u73-linux-arm32-vfp-hflt.tar.gz |  |  |  |  |  |
| Linux ARM 64 Hard Float ABI                                                                                                    | 74.68 MB  | jdk-8u73-linux-arm64-vfp-hflt.tar.gz |  |  |  |  |  |
| Linux x06                                                                                                    | 154.75 MD | idk 0u70 linux i500.rpm              |  |  |  |  |  |
| Linux x86                                                                                                    | 174.91 MB | jdk-8u73-linux-i586.tar.gz           |  |  |  |  |  |
| Linux x04                                                                                                    | 102.70 MD | juk-ou7o-iinux-xo4.rpm               |  |  |  |  |  |
| Linux x64                                                                                                    | 172.91 MB | jdk-8u73-linux-x64.tar.gz            |  |  |  |  |  |
| Mac OS X x64                                                                                                    | 227.25 MB | jdk-8u73-macosx-x64.dmg              |  |  |  |  |  |
| Solaris SPARC 64-bit (SVR4 package)                                                                                                | 139.7 MB  | jdk-8u73-solaris-sparcv9.tar.Z       |  |  |  |  |  |
| Solaris SPARC 64-bit                                                                                                    | 99.08 MB  | jdk-8u73-solaris-sparcv9.tar.gz      |  |  |  |  |  |
| Solaris x64 (SVR4 package)                                                                                                    | 140.36 MB | jdk-8u73-solaris-x64.tar.Z           |  |  |  |  |  |
| Solaris x64                                                                                                    | 96.78 MB  | jdk-8u73-solaris-x64.tar.gz          |  |  |  |  |  |
| Windows x86                                                                                                    | 181.5 MB  | jdk-8u73-windows-i586.exe            |  |  |  |  |  |
| Windows x64                                                                                                    | 186.84 MB | jdk-8u73-windows-x64.exe             |  |  |  |  |  |

#### ■ Oracle JDK 설치

✓ 다운로드 받은 파일 압축 해제

\$ tar xvzf jdk-8u45-linux-x64.tar.gz

✓ 압축풀린 디렉토리 이동

\$ sudo mkdir -p /usr/lib/jvm/jre1.8.0
\$ sudo mv jdk1.8.0\_45/\* /usr/lib/jvm/jre1.8.0/

✓ Oracle JDK 실행 설정

\$ sudo update-alternatives --install <link> <name> <path> <priori
ty>
\$ sudo update-alternatives --install /usr/bin/java java /usr/lib/jvm/j
re1.8.0/bin/java 0

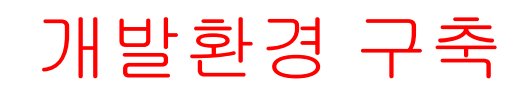

### ■ Oracle JDK 설치

✓ 필수 패키지 설치

\$ sudo apt-get install expect gtk2-engines-pixbuf libgnome2-0 qe mu-user-static libwebkitgtk-1.0-0 gettext gksu module-init-tools li budev-dev libsdl1.2debian ruby

✓ 설치된 JDK 확인

\$ java -version

java version "1.8.0\_45" Java(TM) SE Runtime Environment (build 1.8.0\_45-b14) Java HotSpot(TM) Server VM (build 25.45-b02, mixed mode)

#### ■ Tizen SDK 설치

#### <u>http://www.tizen.org</u>

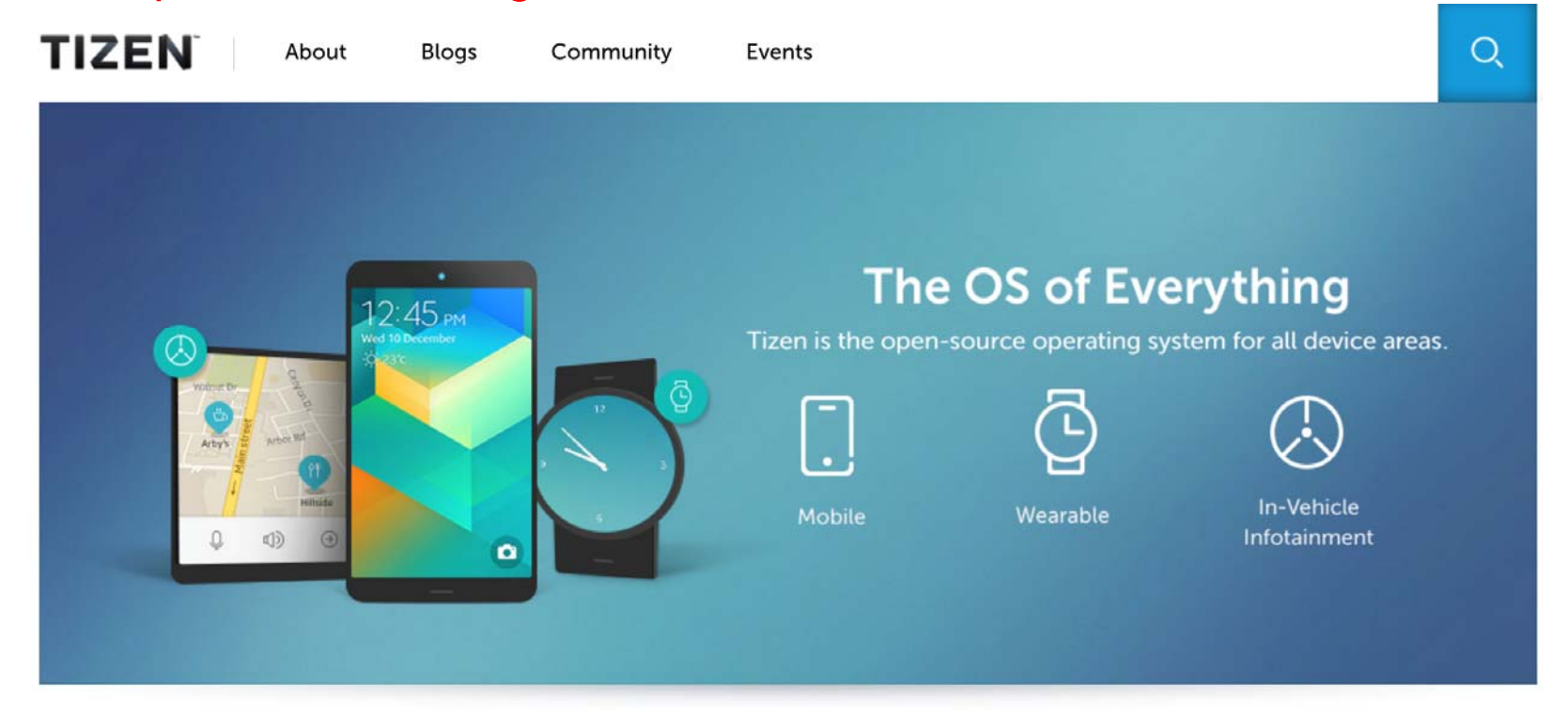

#### **TIZEN 2.4 SDK RELEASE**

The Tizen SDK is a comprehensive set of tools for developing Tizen web and native applications. Create your own app today.

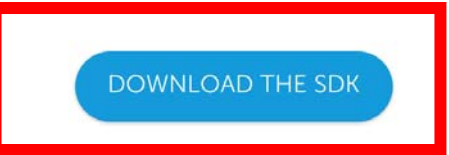

# ■ Tizen SDK 설치

✓ 운영체제에 맞는 파일 다운로드

| Platform                | Installer                                                                                                    | File<br>Size | MD5 Checksum                     | Upd<br>Date |
|-------------------------|----------------------------------------------------------------------------------------------------|--------------|----------------------------------|-------------|
| Ubuntu®<br>32bits (CLI) | tizen-web-cli_TizenS<br>DK_2.4.0_Rev2_ubunt<br>u-32.bin<br>Alternative Locations:<br>Global   Brazil   China<br>  India | 108M         | f3e8e1bfec24a8eea56ec84502bd2690 | Dec<br>2015 |
| Ubuntu®<br>32bits (IDE) | tizen-web-ide_TizenS<br>DK_2.4.0_Rev2_ubunt<br>u-32.bin<br>Alternative Locations:<br>Global   Brazil   China<br>  India | 417M         | 8540823f39057db24cf9b73eea1b276a | Dec<br>2015 |

# ■ Tizen SDK 설치

✓ 다운로드 받은 파일 실행 권한 부여

\$ chmod +x tizen-web-ide\_TizenSDK\_2.4.0\_Rev2\_ubuntu-32.bin

✔ 다운로드 받은 파일 실행

\$./tizen-web-ide\_TizenSDK\_2.4.0\_Rev2\_ubuntu-32.bin

| <ul> <li>× Tizen SDK Installer (0.</li> </ul> | 1.9)                                                     |                                                  |      |
|-----------------------------------------------|----------------------------------------------------------|--------------------------------------------------|------|
|                                               | Re                                                       | eady to Install?                                 |      |
|                                               | Software Lie                                             | ense Agreement 🔤 Accept                          | Ě    |
|                                               | Install Size<br>Space Avaliable<br>Installation Location | 508.11 MB<br>11.30 GB<br>/home/yongjae/tizen-sdk | Quit |

# ■ Tizen SDK 설치

✓ Software License Agreement 체크 후 다운로드 버튼 클릭

| V × Tizen SDK Installer (0.1.9) |                       |                         |      |  |  |  |
|---------------------------------|-----------------------|-------------------------|------|--|--|--|
| TIZEN <sup>®</sup> SDK          | Re                    | Ready to Install?       |      |  |  |  |
|                                 | Software Lic          | ense Agreement 🔽 Accept | Ŀ    |  |  |  |
|                                 | Install Size          | 508.11 MB               |      |  |  |  |
|                                 | Space Avaliable       | 11.30 GB                |      |  |  |  |
|                                 | Installation Location | /home/yongjae/tizen-sdk | Quit |  |  |  |

# ■ Tizen SDK 설치 ✓ 다운로드 완료후 Done 버튼클릭

#### × Tizen SDK Installer (0.1.9)

# TIZEN SDK Installation has been completed! Info > Some Tizen SDK packages may not work yet. Please restart your computer before using Tizen SDK.

Info > To develop "Native App", you need to install additional packages using "Update Manager".

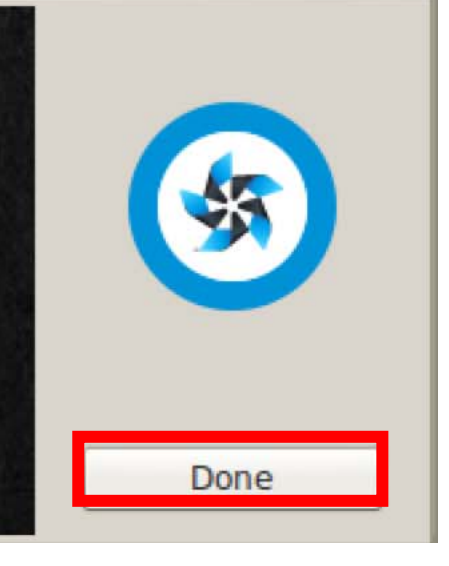

- Tizen SDK 설치
  - ✓ Update Manager 실행

| × X Tizen SDK Installer (0.1.9)                             |      |  |  |  |  |
|-------------------------------------------------------------|------|--|--|--|--|
| TIZEN <sup>®</sup> SD <sup>W</sup><br>× Tizen SDK Installer |      |  |  |  |  |
| Ins                                                         |      |  |  |  |  |
| P<br>Ir<br>a                                                | Done |  |  |  |  |

#### ■ Tizen SDK 설치

✓ All Packages 탭에서 추가적으로 필요한 패키지 다운

| <ul> <li>× Tizen Update Manager (0.2.21)</li> </ul>                                                                       |                       |          |  |            |   |        |
|----------------------------------------------------------------------------------------------------|-----------------------|----------|--|------------|---|--------|
| TIZEN                                                                                                    | SDK                   |          |  |            |   |        |
| Installed Packages                                                                                                    | All Packages          | Progress |  |            | 2 | 000    |
|                                                                                                    |                       |          |  | Accept All | 9 | Update |
| + 2.4 Mobile                                                                                                    |                       |          |  |            |   |        |
| + 🚺 2.3.1 Mobi                                                                                                    | le                    |          |  |            |   |        |
| + 🖸 2.3.1 Wear                                                                                                    | rable                 |          |  |            |   |        |
| 🕂 🔍 Tizen SDK                                                                                                    | tools                 |          |  |            |   |        |
| <ul> <li>+ 2.4 Mobile</li> <li>+ 2.3.1 Mobile</li> <li>+ 2.3.1 Weat</li> <li>+ 2.3.1 Weat</li> <li>+ Tizen SDK</li> </ul> | ile<br>rable<br>tools |          |  |            |   |        |

### ■ Tizen SDK 설치

✓ Install 버튼을 통해 설치

| TIZEN              | DK                |          |             |
|--------------------|-------------------|----------|-------------|
| Installed Packages | All Packages      | Progress | ? 0 2       |
|                    |                   |          | Advanced    |
| E 2.4 Mobile       |                   |          | 🛨 Install   |
| Emulator           |                   |          | 🛨 Install   |
| Native app.        | development (IDE) |          | 🛨 Install   |
| Web app. de        | velopment (IDE)   |          | 😏 Updatable |
| + 2.3.1 Mobil      | e                 |          | 🛨 Install   |
| + 🖸 2.3.1 Wear     | able              |          | 🛨 Install   |
| + 2.3 Mobile       |                   |          | 🛨 Install   |
| + 🖸 2.3 Wearab     | le                |          | 🛨 Install 🔻 |

# ■ Tizen IDE 실행

✓ 타이젠 IDE 설치 폴더로 이동

#### \$ cd tizen-sdk/ide/

✓ 타이젠 IDE eclipse 실행

#### \$./eclipse

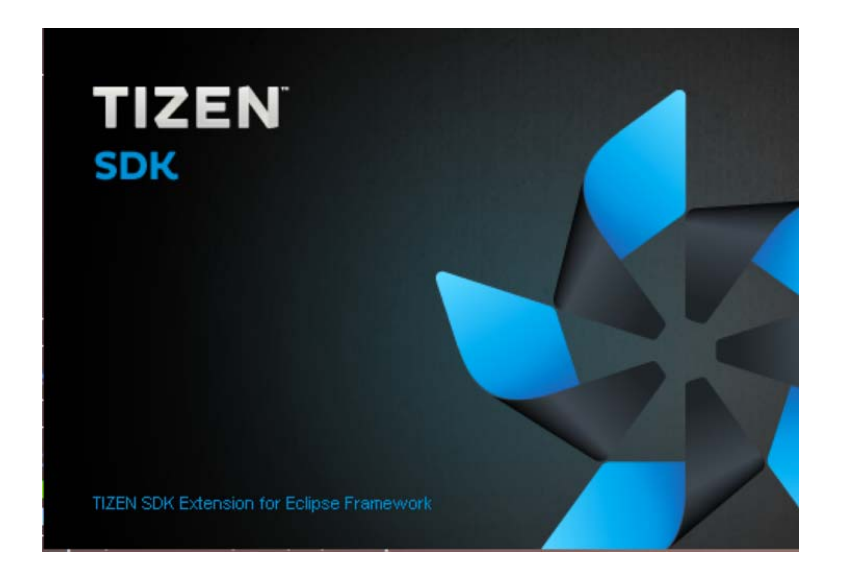

#### ■ Tizen IDE 실행

✓ 타이젠 IDE workspace 설정

#### × Workspace Launcher

#### Select a workspace

Tizen IDE stores your projects in a folder called a workspace. Choose a workspace folder to use for this session.

| Workspace: //home/yongjae/workspace          | ▼      | Browse |
|----------------------------------------------|--------|--------|
| Use this as the default and do not ask again |        |        |
| ose ans as the derudit and do not ask again  | Cancel | OK     |

■ Tizen IDE 실행

✓ 실행된 타이젠 IDE 화면

| 🔺 🖂 🗙 Tizen Web - Ti                                       | zen IDE                                                       |                          |                 |
|------------------------------------------------------------|---------------------------------------------------------------|--------------------------|-----------------|
| <u>F</u> ile <u>E</u> dit <u>N</u> avigate Se <u>a</u> rch | <u>P</u> roject <u>R</u> un <u>W</u> indow <u>T</u> izen Tool | <u>H</u> elp             |                 |
| T 🕈 🛛 🖸 🖸 🖉 🔻 🖓 🕇                                          | Y 💽 V 隆 V 🧕 🖬 🖪 🐷 V                                           |                          | /* /*           |
|                                                            |                                                               | Quick Access             | 🖹 🛛 🎯 Tizen Web |
| Project Ex X □ □<br>□ 🏝 🏹                                  |                                                               |                          | P 않 "1 □ □      |
|                                                            | Problems 🛛 🗐 Console<br>0 items                               |                          |                 |
|                                                            |                                                               | Search or type a command |                 |

# ■ Tizen IDE 실행

- ✓ Tizen project 생성
  - File New Tizen Web Project

| \land 🗸 🗙 Tizen Web - Ti   | zen IDE            |                   | ×-                    |
|----------------------------|--------------------|-------------------|-----------------------|
| File Edit Navigate Search  | Proiect Run Window | Tizen Tool Help   |                       |
| New                        | Shift+Alt+N ►      | Tizen Web Project | → ▼ = /* /*           |
| орен гне                   |                    | Ploject           | Access                |
| Close                      | Ctrl+W             | <u>O</u> ther     | Ctrl+N                |
| Close All                  | Shift+Ctrl+W       |                   | - C P 🛛 🖓 - C         |
| Save                       | Ctrl+S             |                   |                       |
| Save As                    |                    |                   | ~                     |
| Save All                   | Shift+Ctrl+S       |                   | Proper Value          |
| Revert                     |                    |                   | Proper value          |
| Move                       |                    |                   |                       |
| Rename                     | F2                 |                   |                       |
| Refresh                    | F5                 |                   |                       |
| Convert Line Delimiters To | •                  |                   |                       |
| Print                      | Ctrl+P             |                   |                       |
| Switch Workspace           | •                  |                   |                       |
| Restart                    |                    | Console           |                       |
| Import                     |                    |                   |                       |
| Export                     |                    |                   |                       |
| Properties                 | Alt+Enter          |                   |                       |
| Exit                       |                    | 2 Sear            | rch or type a command |

### ■ Tizen IDE 실행

- ✓ Tizen project 생성
  - Mobile 2-4 Basic Application 선택 후 finish

| × New Tizen Web Project                                                                                                    |                                                                                                    |                  |      |
|----------------------------------------------------------------------------------------------------|----------------------------------------------------------------------------------------------------|------------------|------|
| Create a Web Application Project                                                                                                |                                                                                                    |                  |      |
| Create a Web Application project in the workspa                                                                                 | ce or in an external location.                                                                                                    |                  | -    |
|                                                                                                    |                                                                                                    |                  |      |
| Yerkide       W min       W min       W min       W min       W min       W min       W min       W min       W min       W min |                                                                                                    |                  |      |
| Template Online Sample User Template                                                                                            |                                                                                                    |                  |      |
| 🗸 type filter text 🛛 🔏 📮                                                                                                    | Basic A                                                                                                    | pplication       |      |
| + MOBILE-2.3.1                                                                                                    | Tizen app                                                                                                    | Required Version |      |
| MOBILE-2.4                                                                                                    | <ul> <li>A set of the set of the set of</li></ul>  | mobile-2.3       |      |
| Basic Application                                                                                                    | <ul> <li>The second second second field and the second field and the second field and the second field and the second second</li></ul> | 1.0              |      |
| - WEARABLE-2.3.1                                                                                                    | <ul> <li>A provincipality of the control of the control of the</li></ul> | Size             |      |
| Basic application                                                                                                    |                                                                                                    | N/A              | •    |
| Project name: BasicApplication                                                                                                  |                                                                                                    |                  | Â    |
| Profile: <b>o</b> mobile O wearable                                                                                             |                                                                                                    |                  |      |
| Version 24                                                                                                    |                                                                                                    |                  |      |
| version: 2.4 v                                                                                                    |                                                                                                    |                  | ~    |
| Location                                                                                                    |                                                                                                    |                  |      |
|                                                                                                    |                                                                                                    |                  |      |
|                                                                                                    |                                                                                                    |                  |      |
|                                                                                                    | < Back Next >                                                                                                    | Cancel           | nish |

# ■ Tizen IDE 실행

✓ 생성된 Tizen Project

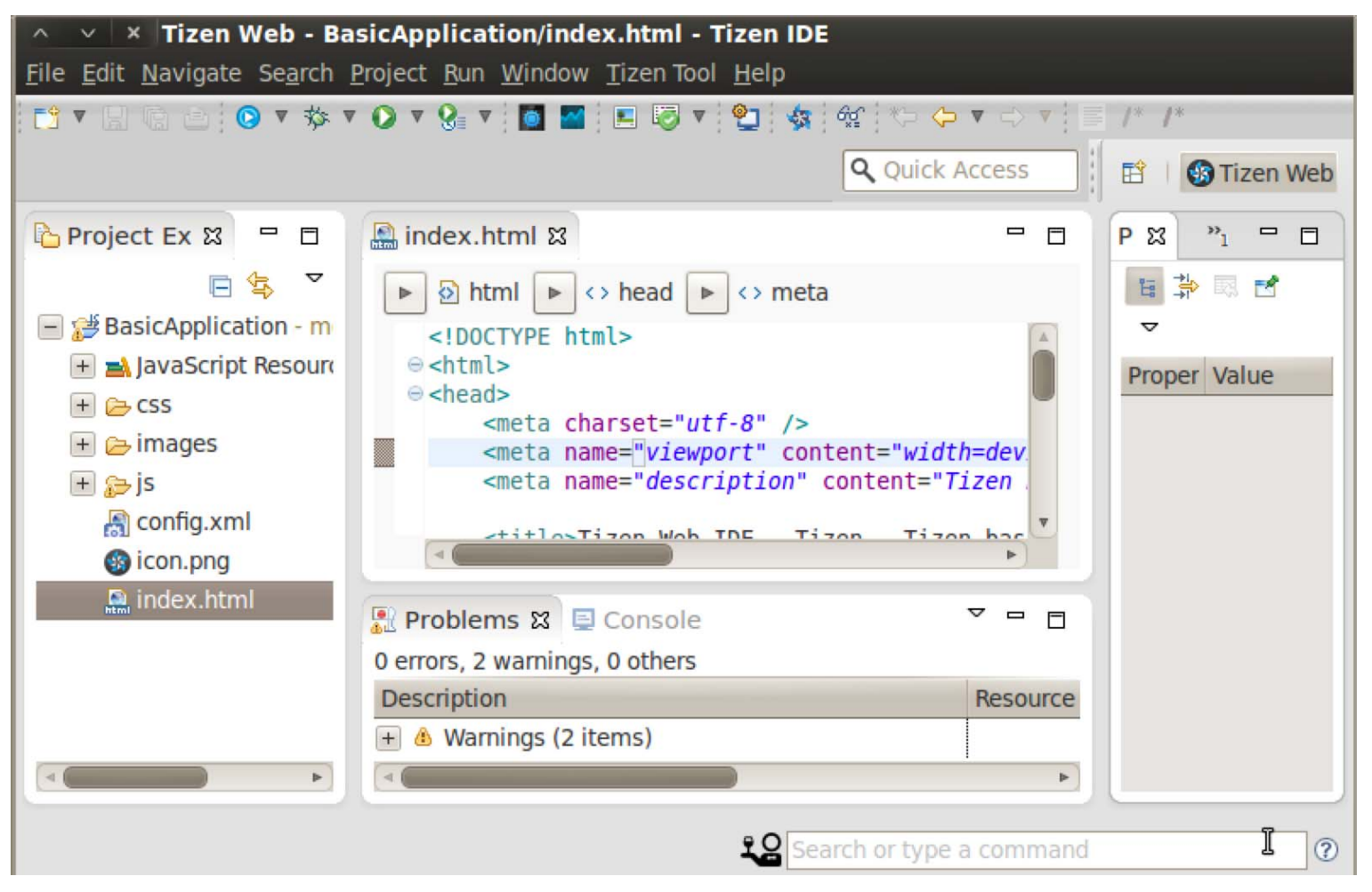

#### ■ Tizen Emulator device 설정

#### ✓ Tizen tool > Emulator Manager > Create New

| 😣 🖨 🗊 Emulato | r Manager     |                   |        |
|---------------|---------------|-------------------|--------|
| mobile        | all           |                   | 9 G    |
|               |               | 🌒 item 🌒 tree     |        |
|               |               |                   | Detail |
|               | Create New VM |                   |        |
| Create New    |               | No items selected |        |
|               |               |                   |        |
|               |               |                   |        |

#### ■ Tizen Emulator device 설정

✓ Detail 설정후 confirm

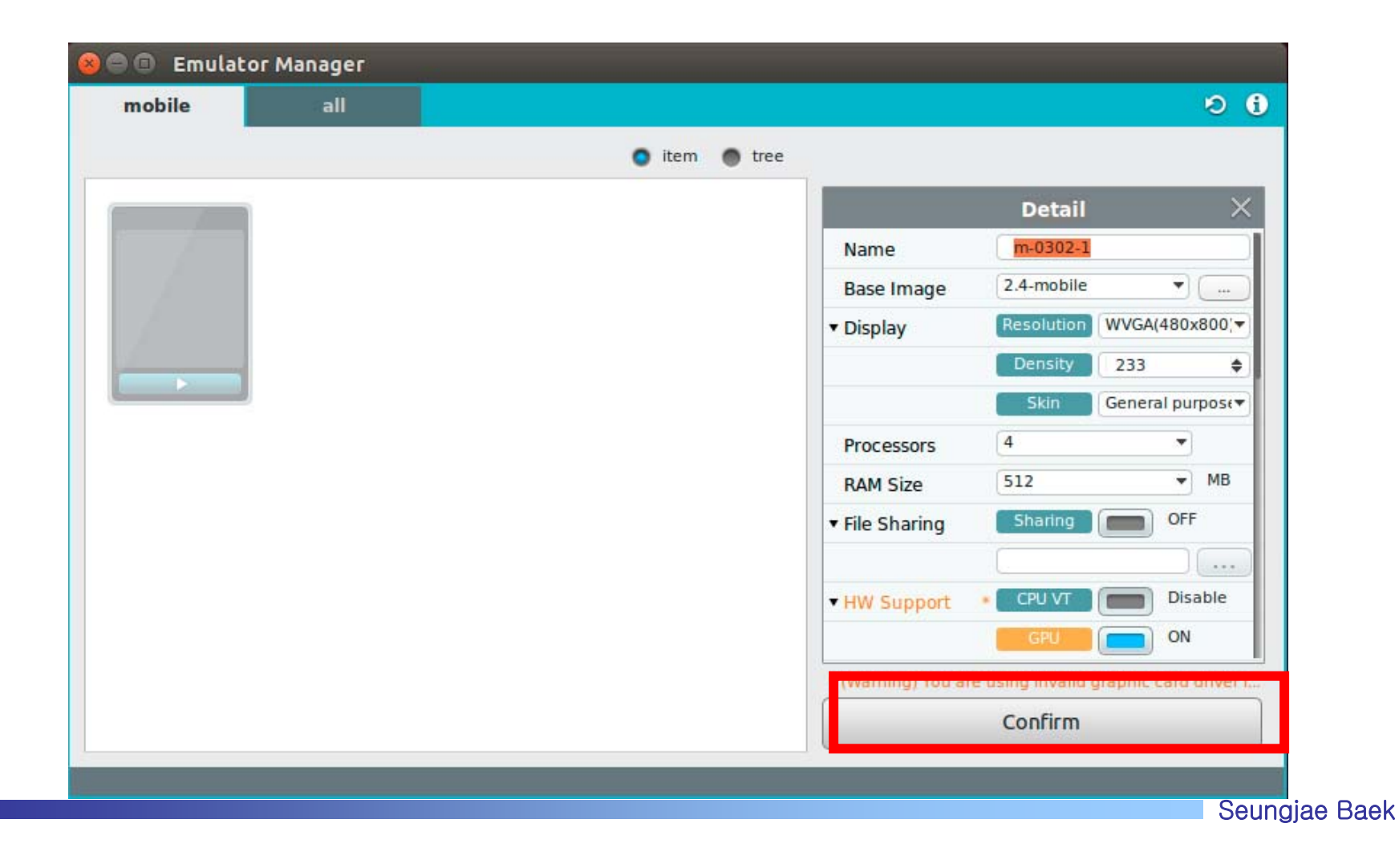

### ■ Tizen Emulator device 설정

#### ✓ 생성된 devices

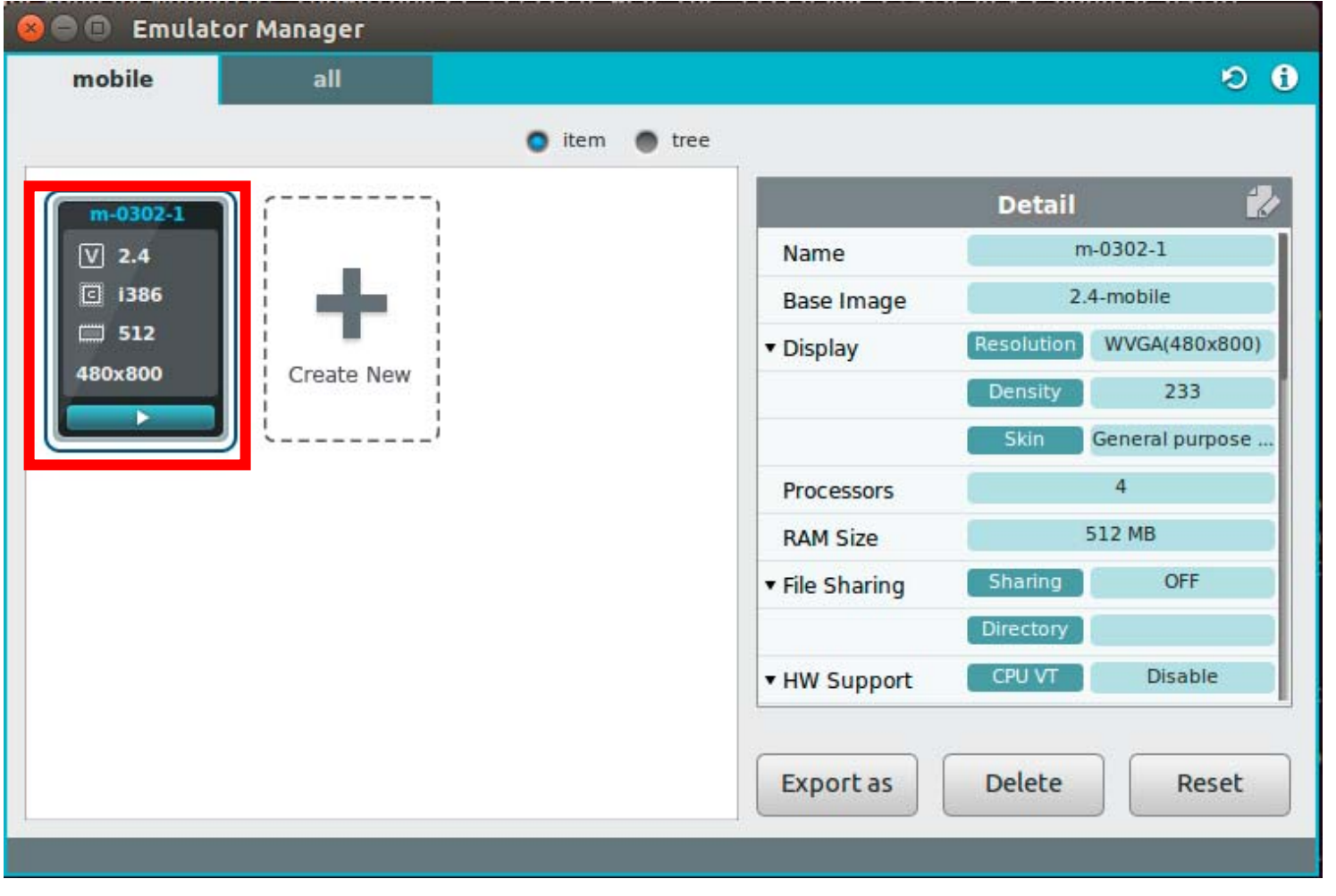

### ■ Tizen Security profile 설정

- ✓ Security profile 생성
  - preference > security profiles >> add

| General   * Security   Secure Storage   Tizen SDK   Security Profiles     Add   Remove     Author Certificate   Certificate path   Password   Generate   Edit     Distributor Certificates     No.   Certificate path   Password   Certificate path     Distributor Certificates     No.   Certificate path   Password   CA path (Optional)   Root CA path (Optional)     Edit                                                                                                    | secu 🕱 🗥 Si                | et an active profile                                                 |          |                    |                     | \$ ▼ \$ ▼ ▼ |
|----------------------------------------------------------------------------------------------------|----------------------------|----------------------------------------------------------------------|----------|--------------------|---------------------|-------------|
| Security Security Secure Storage Tizen SDK Security Profiles      Add      Remaine Set Active Remove      Author Certificate      Certificate path     Password     Generate Edit      Distributor Certificates      No. Certificate path     Password     CA path (Optional) Root CA path (Optic     1     2     Distributor Legit                                                                                                    | General                    | files                                                                |          |                    | _                   |             |
| Security Profiles       Rename         Security Profiles       Set Active         Remove       Remove         Author Certificate       Generate         Certificate path       Password         Edit       Edit         Distributor Certificates       No. Certificate path         No. Certificate path       Password         Author Certificates       Edit         Edit       1         2       1                                                                                                    | ▼ Security                 |                                                                      |          |                    |                     | Add         |
| Security Profiles          Security Profiles       Set Active         Remove       Remove         Author Certificate       Generate         Certificate path       Password       Generate         Edit       Edit         Distributor Certificates       Edit         No.       Certificate path       Password       CA path (Optional)       Root CA path (Optional)         I       I       I       I       I       I       I                                                                                                    | Tizen SDK                  |                                                                      |          |                    |                     | Rename      |
| Author Certificate       Remove         Certificate path       Password         Certificate path       Edit         Distributor Certificates       Edit         No.       Certificate path       Password         CA path (Optional)       Root CA path (Optic)       Edit                                                                                                    | Security Profiles          |                                                                      |          |                    |                     | Sot Activo  |
| Author Certificate       Generate         Certificate path       Password         Edit         Distributor Certificates         No.       Certificate path         Password       CA path (Optional)         Remove                                                                                                    |                            |                                                                      |          |                    |                     | SecActive   |
| Author Certificate         Certificate path       Password         Generate         Edit         Distributor Certificates         No.       Certificate path         Password       CA path (Optional)         Root CA path (Optic       Edit                                                                                                    |                            |                                                                      |          |                    |                     | Remove      |
| Author Certificate         Certificate path       Password         Generate         Edit         Distributor Certificates         No.       Certificate path         Password       CA path (Optional)         Root CA path (Optix)       Edit                                                                                                    |                            |                                                                      |          |                    |                     |             |
| Author Certificate       Certificate path       Password       Generate         Edit       Edit         Distributor Certificates       Edit         No.       Certificate path       Password       CA path (Optional)       Root CA path (Optic       Edit         1       1       1       1       1       1       1       1       1       1       1       1       1       1       1       1       1       1       1       1       1       1       1       1       1       1       1       1       1       1       1       1       1       1       1       1       1       1       1       1       1       1       1       1       1       1       1       1       1       1       1       1       1       1       1       1       1       1       1       1       1       1       1       1       1       1       1       1       1       1       1       1       1       1       1       1       1       1       1       1       1       1       1       1       1       1       1       1       1       1       1       1       < |                            |                                                                      |          |                    |                     |             |
| Author Certificate       Generate         Certificate path       Password         Distributor Certificates       Edit         No.       Certificate path       Password       CA path (Optional)         1       Edit       Edit                                                                                                    |                            | have Carlifficate                                                    |          |                    |                     |             |
| Distributor Certificates     No.     Certificate path     Password     CA path (Optional)     Root CA path (Optic     Edit       1     2     1     1     1     1     1     1     1     1     1     1     1     1     1     1     1     1     1     1     1     1     1     1     1     1     1     1     1     1     1     1     1     1     1     1     1     1     1     1     1     1     1     1     1     1     1     1     1     1     1     1     1     1     1     1     1     1     1     1     1     1     1     1     1     1     1     1     1     1     1     1     1     1     1     1     1     1     1     1     1     1     1     1     1     1     1     1     1     1     1     1     1     1     1     1     1     1     1     1     1     1     1     1     1     1     1     1     1     1     1     1     1     1     1     1     1     1     1     1     1     1                                                                                                    | AUC                        | nor Certificate                                                      |          |                    | Descriverd          | ( marine )  |
| Distributor Certificates     Edit       No.     Certificate path     Password     CA path (Optional)     Root CA path (Optic     Edit       1     2     1     1     1     1                                                                                                    |                            |                                                                      |          |                    |                     |             |
| Distributor Certificates       No.     Certificate path     Password     CA path (Optional)     Root CA path (Optic       1     2                                                                                                    |                            | eruncate path                                                        |          |                    | Password            | Generate    |
| No.     Certificate path     Password     CA path (Optional)     Root CA path (Optional)       1                                                                                                    |                            | runcate path                                                         |          |                    | Password            | Edit        |
| 1 2                                                                                                    | Dist                       | ributor Certificates                                                 |          |                    | Password            | Edit        |
|                                                                                                    | Dist                       | ributor Certificates                                                 | Password | CA path (Optional) | Root CA path (Optic | Edit        |
|                                                                                                    | Dist<br>No.                | ributor Certificates                                                 | Password | CA path (Optional) | Root CA path (Optic | Edit        |
|                                                                                                    | Dist<br>No<br>1            | ributor Certificates                                                 | Password | CA path (Optional) | Root CA path (Optic | Edit        |
|                                                                                                    | Dist<br>No<br>1            | ributor Certificates                                                 | Password | CA path (Optional) | Root CA path (Optic | Edit        |
|                                                                                                    | Dist<br>No<br>1            | ributor Certificates                                                 | Password | CA path (Optional) | Root CA path (Optic | Edit        |
| Note: The second distributor is optional and is used only for special purposes                                                                                                    | Dist<br>No<br>No           | cributor Certificates                                                | Password | CA path (Optional) | Root CA path (Optic | Edit        |
| Note: The second distributor is optional and is used only for special purposes                                                                                                    | Dist<br>No<br>No           | te: The second distrib                                               | Password | CA path (Optional) | Root CA path (Optic | Edit        |
| Note: The second distributor is optional and is used only for special purposes           Apply                                                                                                    | Dist<br>Ni<br>1<br>2<br>No | ributor Certificates<br>. Certificate path<br>te: The second distrib | Password | CA path (Optional) | Root CA path (Optic | Edit        |

#### ■ Tizen Security profile 설정

- ✓ Security profile 생성
  - Profile 이름 설정 후 확인

| 😣 🗊 Preferences                                      |                   |                                                     |
|------------------------------------------------------|-------------------|-----------------------------------------------------|
| secu 🔇                                               | Security Profiles | \$\langle\$ \$\nu\$\$ \$\nu\$\$ \$\nu\$\$ \$\nu\$\$ |
| ▼ General                                            | Profiles          |                                                     |
| <ul> <li>Security</li> <li>Secure Storage</li> </ul> | tizen (Active)    | Add                                                 |
| <ul> <li>Tizen SDK</li> </ul>                        |                   | Rename                                              |
| Security Profiles                                    |                   | Set Active                                          |
|                                                      |                   | Remove                                              |
|                                                      |                   |                                                     |
|                                                      |                   |                                                     |
|                                                      |                   |                                                     |

#### ■ Tizen Security profile 설정

- ✓ Security profile 생성
  - preference > security profiles >> generate

| secu 🛛                        | Security Profiles        |          |            |
|-------------------------------|--------------------------|----------|------------|
| ▼ General                     | Profiles                 |          |            |
| Security                      | tizen (Active)           |          | Add        |
| <ul> <li>Tizen SDK</li> </ul> |                          |          | Rename     |
| Security Profiles             |                          |          | Set Active |
|                               |                          |          | Remove     |
|                               | Author Certificate       |          |            |
|                               | Certificate path         | Password | Generate   |
|                               |                          |          | Edit       |
|                               |                          |          |            |
|                               |                          |          |            |
|                               | Distributor Certificates |          |            |

### ■ Tizen Security profile 설정

#### ✓ Security profile 생성

▪ 필요 정보 입력

| tizen |
|-------|
| ••••• |
| ••••• |
|       |
|       |
|       |
|       |
|       |
|       |
|       |
|       |

■ Tizen Project 실행

✓ Index.html 의 body 수정

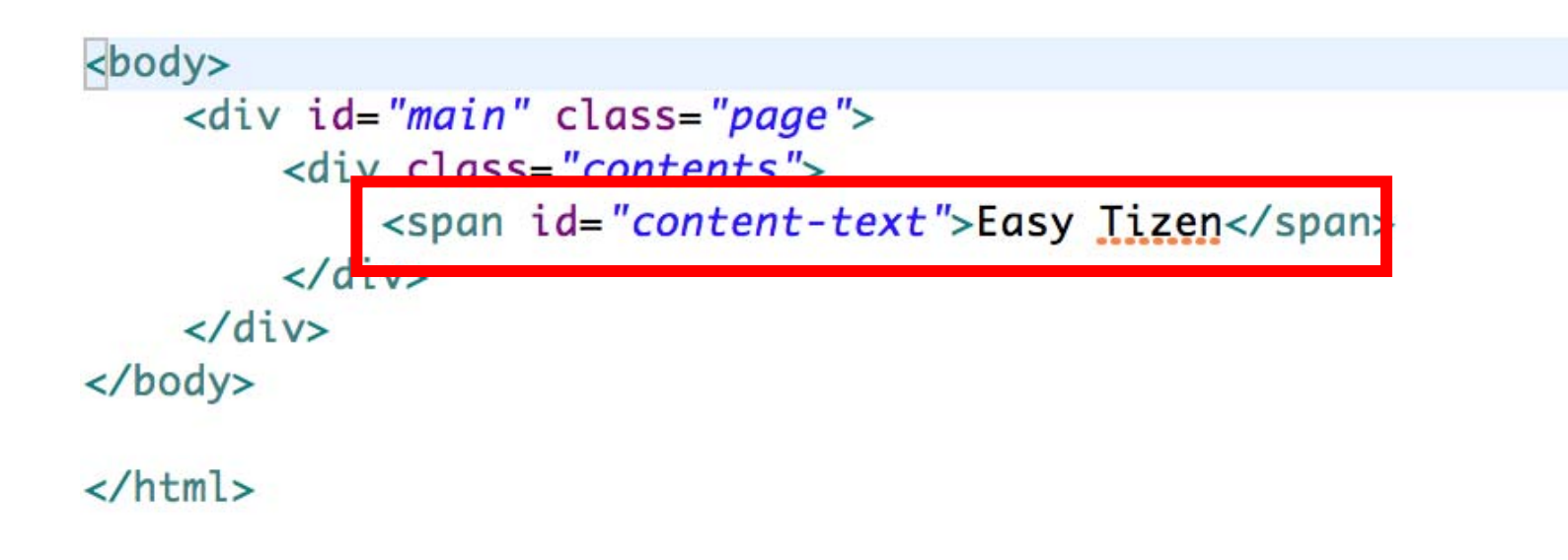

#### ■ Tizen Project 실행

✓ Run > Run > Emulator 선택 후 실행

| 🕲 Cho                       | Choose Target Dialog  |                     |  |  |  |
|-----------------------------|-----------------------|---------------------|--|--|--|
| Minimize<br>Select Emulator |                       |                     |  |  |  |
| Select a                    | n emulator and launch |                     |  |  |  |
| Name                        | Resolution            | Status              |  |  |  |
| m-0304-                     | -1 480X800            | Off                 |  |  |  |
|                             |                       |                     |  |  |  |
|                             |                       |                     |  |  |  |
|                             |                       |                     |  |  |  |
|                             |                       |                     |  |  |  |
|                             |                       |                     |  |  |  |
|                             |                       |                     |  |  |  |
|                             |                       |                     |  |  |  |
|                             |                       |                     |  |  |  |
| ?                           | Emulator Manager Re   | fresh Cancel Launch |  |  |  |

#### ■ Tizen Project 실행

✓ Emulator에 설치된 Tizen Project 실행

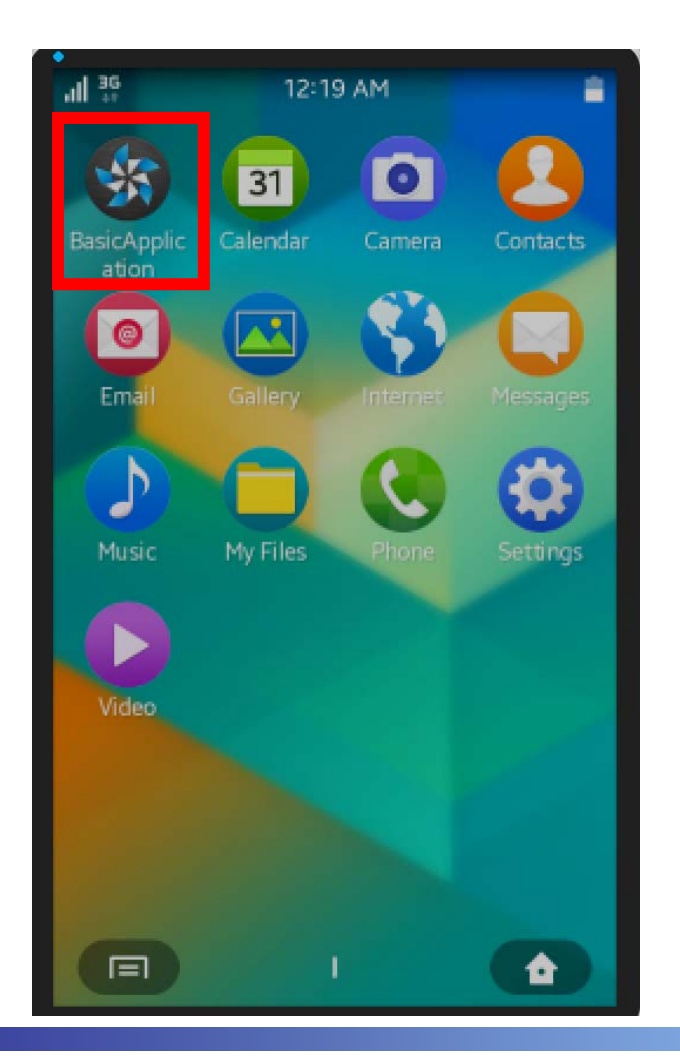

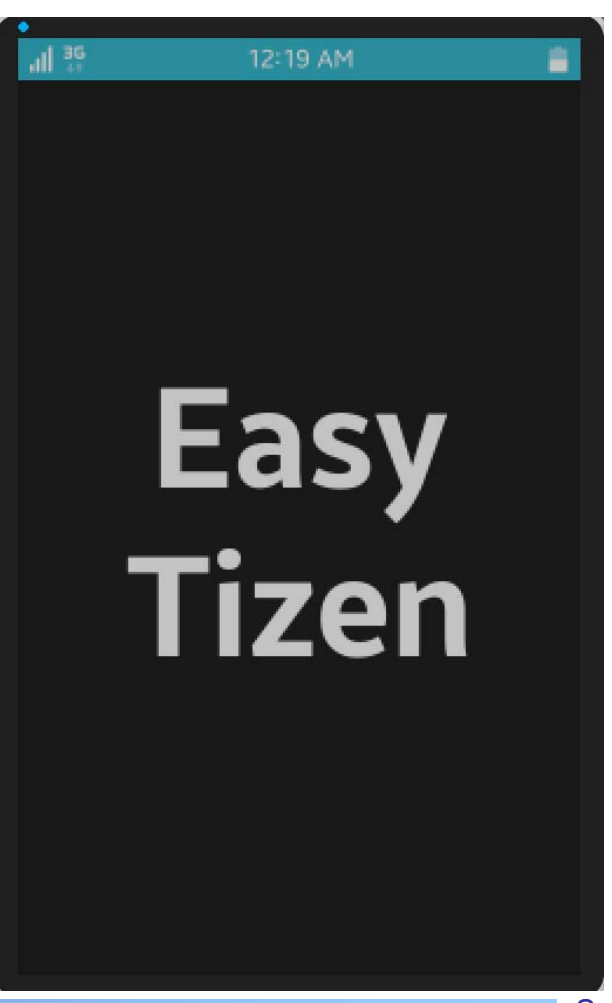

41